## Gmail 操作マニュアル

ログイン・ログアウト

1. ログイン

※入学時などアカウント通知書の取得後、初めて就実大学 Gmail にアクセスするときは、あらかじめ学 内設置パソコンに1回ログインし、初期パスワードの変更を行う必要があります。

(1) 以下の URL より Gmail にアクセスします。

https://mail.google.com/a/shujitsu.ac.jp

(2) 就実大学 Gmail ログイン画面が出ます。

ユーザー名とパスワードを入力して、「ログイン」をクリックします。

| 就実大学Gmailログイン                                                                                                    |
|----------------------------------------------------------------------------------------------------|
| ユーザー名:<br>パスワード:<br>ログイン                                                                                                    |
| パスワード変更:バスワード変更はこちら 就実情報センターより: 学内イントラ等でお伝えしましたとおり、2013年2月14日(木)13:00 よりGmaiへのログイン方法が変更となり、ログイン画面がリニュ ーアルされました。 ユーザ名およびパスワードは、情報教室(教職員(は教室の教壇 機も)でログイン時に入力するものと同じものを入力してください。 ★ |

※ユーザー名・パスワードはアカウント通知書に記載されているユーザー名(ID)と、変更後のパスワード(学内設置パソコンログイン時に使用するパスワード)です。

| ユーザー名 | s 学籍番号+アルファベット 2 文字 |
|-------|---------------------|
| パスワード | 学内設置パソコンのログインパスワード  |

※下記のようなメッセージが画面に表示された場合は、「いいえ」を押してください。特に不特定多数が 使用するパソコンでは、個人情報を残さないようにして下さい。

| shujitsu.ac.jp のパスワードを保存しますか? | このメッセージが表示されている理由(W) | (おい(Y) | いいえ(N) | • × |
|-------------------------------|----------------------|--------|--------|-----|

(3) ログインが成功すると受信トレイの画面に切り替わります。

| × Google                                                                      | .google.com/mail/u/0/?shva=1#inbox ${\cal P}$                                                                    | <ul> <li>● C×</li> <li>ダ 就実大学・就実</li> <li>就 就実大学・就実</li> <li>√     <li>3 検索      <li>23 検索      <li>23 検索      <li>23 検索      <li>24 共有 詳     </li> </li></li></li></li></li></ul> | ・ 🥝 受信トレイ ( ×<br>細 » 🔲 検証用 情報                                        | - □ ×                                    |
|-------------------------------------------------------------------------------|----------------------------------------------------------------------------------------------------|----------------------------------------------------------------------------------------------------|----------------------------------------------------------------------|------------------------------------------|
| 検索 画像 メール 「<br>Google                                                         | ドライブ カレンダー 連絡先 モパイル                                                                                              | もっと見る »<br>                                                                                                    |                                                                      | @shujitsu.ac.jp ▼                        |
| メール ▼<br>作成<br>1 受信トレイ(1)<br>フター(1)                                           | <ul> <li>マ C その他・</li> <li>☆ Gmail チーム</li> <li>☆ Gmail チーム</li> <li>☆ Gmail チーム</li> <li>☆ Gmail チーム</li> </ul> | 色やテーマを使って Gmail のデザインを自由に<br>Gmail を携帯電話で利用する - Access Gmail o<br>Gmail の使用を開始する - 新しい 4 つの機能 彩                                                                                    | 1-3/3 く ><br>設定 - [設定] の [テー<br>m your mobile phon<br>新しい Gmail では、汐 | 2011/09/14 ^<br>2011/09/14<br>2011/09/14 |
| スター付き<br>重要<br>送信済みメール<br>下書き<br>迷惑メール<br>その他<br>就実大学から<br>優先度高<br>要対応<br>開く★ | <b>全体の 0 %</b><br>25 GB 中 0 GB を使用しています                                                                          | ©2013 Google - <u>利用規約</u> - <u>ブライバシー ポルシー</u><br>- <u>プログラム ポリシー</u><br>Powered by <b>Google</b>                                                                                 | 前回のアカウント アク <sup>-</sup><br>アカウント アク <sup>-</sup>                    | ティビティ: 0分前<br>ティビティの詳細                   |

- 2. ログアウト
- (1) 右上のメールアドレスの部分をクリックし、「ログアウト」をクリックします。

| 検索 画像 メール                     | ドライブ カレンダー 連絡先 モバイル                                           | レ もっと見る »                        |                                                              |
|-------------------------------|---------------------------------------------------------------|----------------------------------|--------------------------------------------------------------|
| Google                        |                                                               | ~                                | Q @shujitsu.ac.jp •                                          |
| メール・                          | □ ▼ C その他 ▼                                                   | T                                | このアカウントは shujitsu.ac.jp によって管理されて<br>います。<br><sup>1940</sup> |
| <b>华</b> E成                   | $\Box \Leftrightarrow \Box$ Gmail $\mathcal{F} - \mathcal{A}$ | 色やテーマを使って Gmail のデザインを           | 679W                                                         |
|                               | 🗌 🚖 🕞 Gmailチーム                                                | Gmailを携帯電話で利用する - Access         |                                                              |
| スター付き                         | 🗌 🕁 🕞 Gmail チーム                                               | <b>Gmail の使用を開始する</b> - 新しい 4 つ( | i@snujitsu.ac.jp<br>アカウント – ブライバシー                           |
| 重要<br>送信済みメール<br>下書き<br>迷惑メール |                                                               |                                  | アカウントを追加                                                     |

(2) ログアウトしました、の画面が出ますので、閉じてください。

ログアウトしました もう一度ログインする